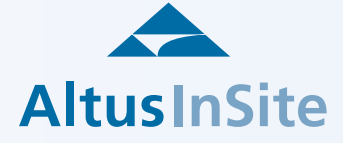

## Limited Access - Find Buildings and Spaces

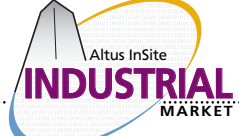

2011-04-22

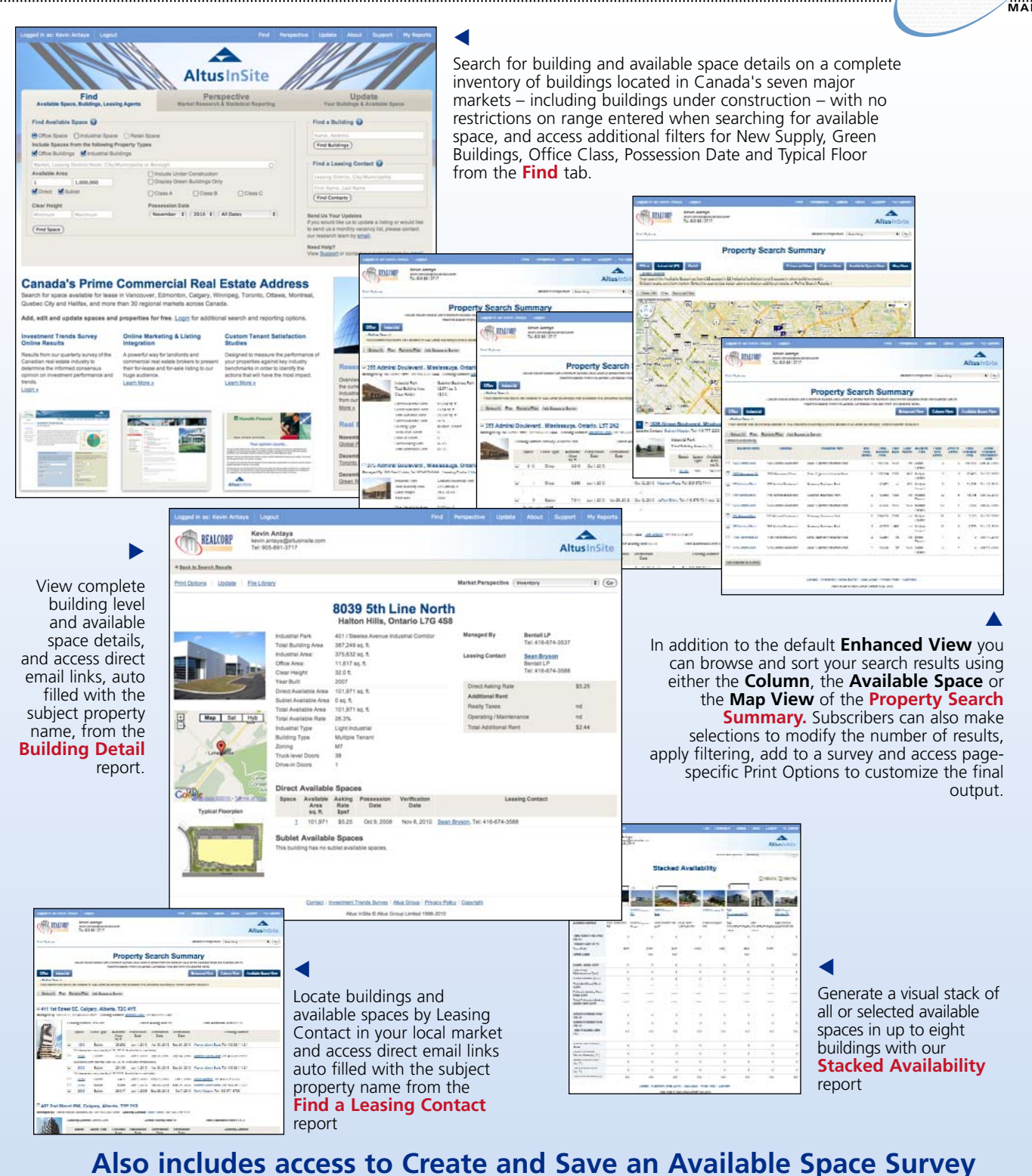

www.altusinsite.com subscribe@altusinsite.com

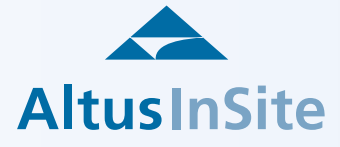

Altus InSite

## Limited Access - Additional Perspective

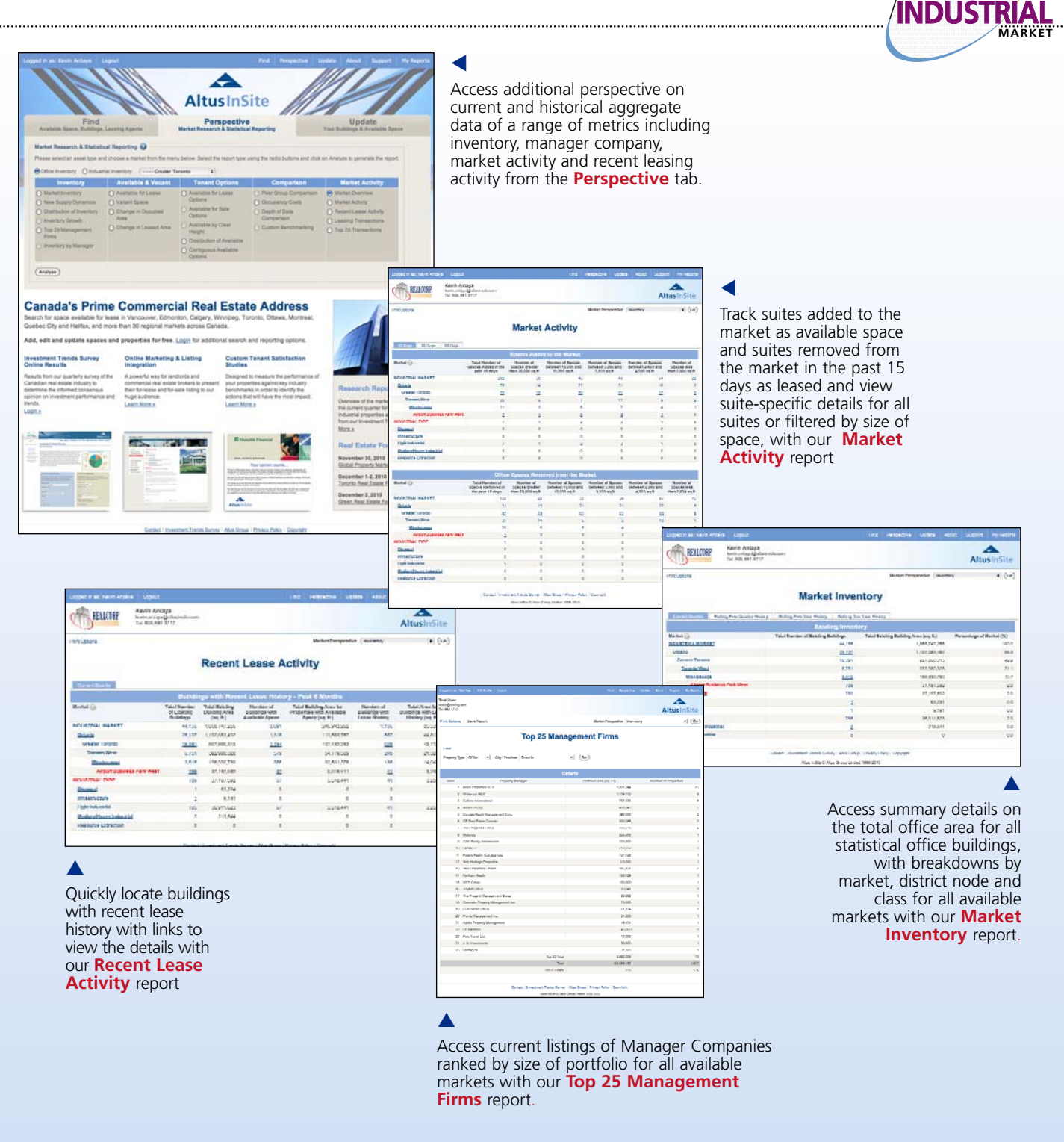